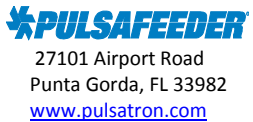

## **Pulsafeeder Technical Bulletin**

## MicroVision EX Static IP Address Set Up

Many MicroVision EX models are equipped with an Ethernet jack that allows for remote administration via PULSAlink. By default MicroVision EX uses the Dynamic Host Configuration Protocol (DHCP) to obtain an IP address. This is acceptable for most installations. However, sometimes a "Static" IP address is required when connecting to a buildings internal network. In software revision "C0007" and greater MicroVision EX can now use either DHCP or a Static IP address. You must work with the buildings IT Department to obtain a valid, unused IP Address. You will also need the Mask, Gateway, and the DNS Server information.

Follow these steps to configure MicroVision EX with a Static IP Address:

- Navigate to the Network Config screen by following this menu path: Main Menu > Communications > Networking > Network Config
- 2. Select Static (Default is DHCP, DHCP uses the Dynamic Host Configuration Protocol)

You will now see the screen on the left. Enter the IP Address, Mask, and Gateway using the Up/Down and Next keys.

When you enter the last "Gateway" digit, press Next to get to the screen seen on the right.

After the last "Sec DNS" digit is entered, then press Enter.

## IMPORTANT: You <u>must</u> return to the Main Menu to save these configuration settings.

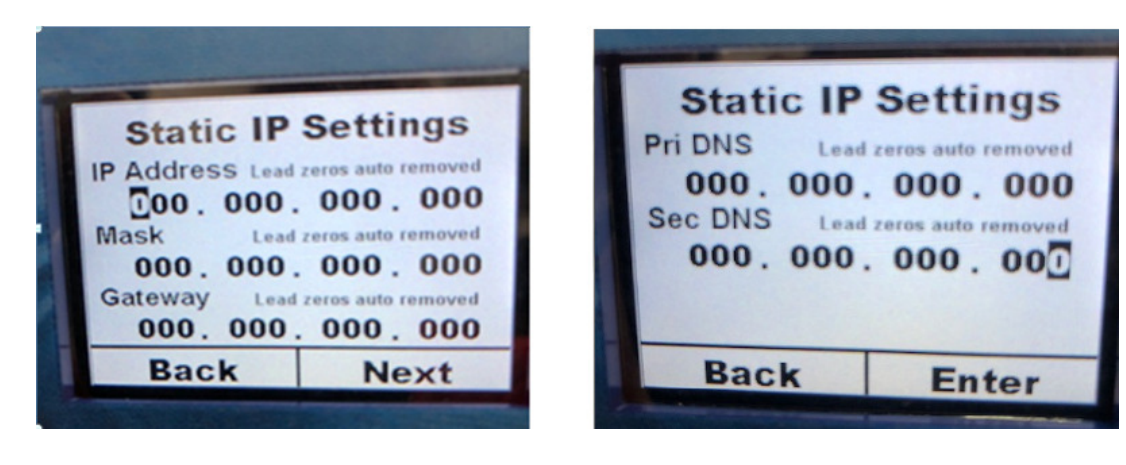

For Technical Support contact the Pulsafeeder Technical Support Team 941-575-3800 ppgspotech@idexcorp.com